## HOTSPLOTS

# Hier einfach ins Internet.

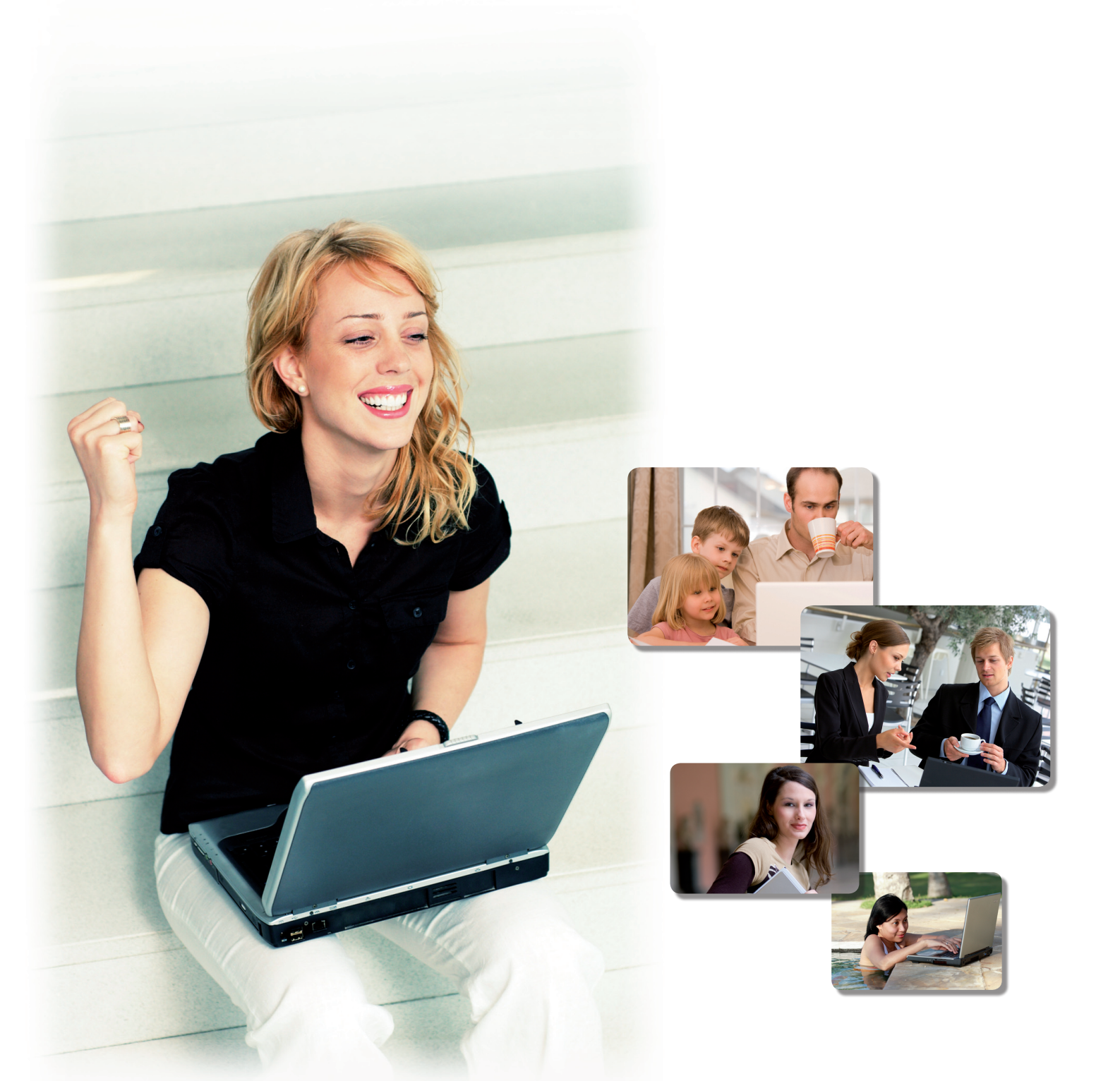

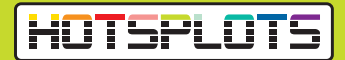

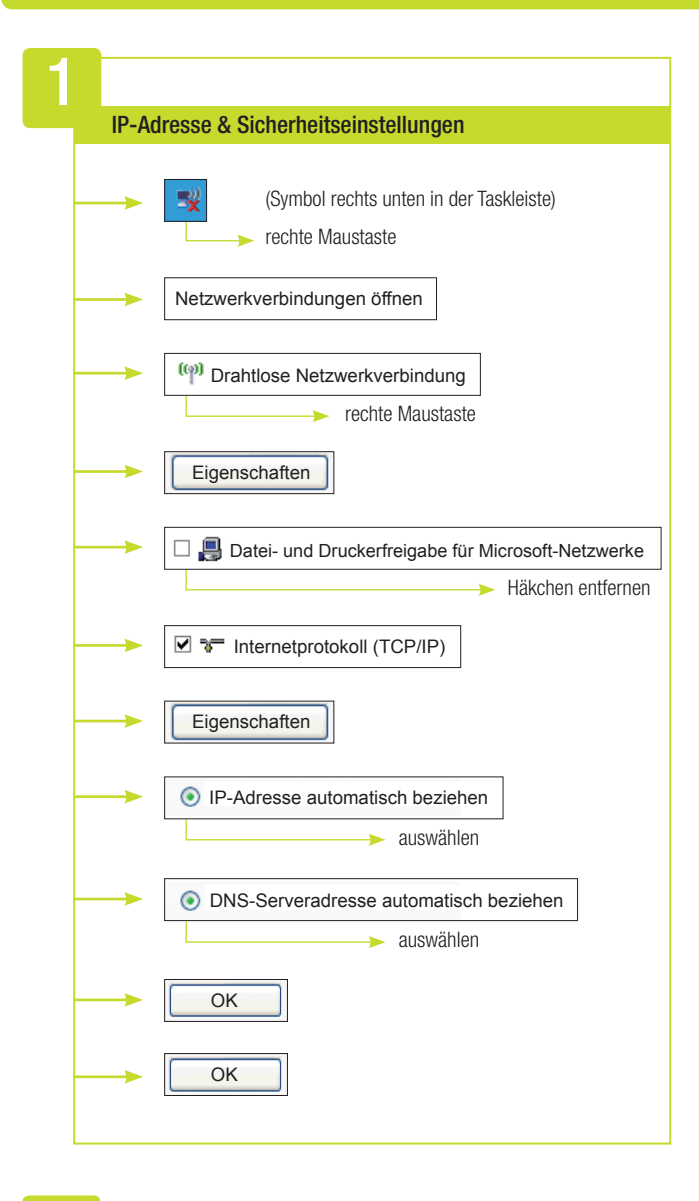

#### 3

#### Browser starten ("IE", "Firefox", "Opera", ...)

Beim ersten Aufruf einer Website erfolgt eine automatische Umleitung zur Login-Seite von HOTSPLOTS (http://login.hotsplots.de). Diese Verbindung ist immer sicher verschlüsselt. Die HOTSPLOTS Website mit Dokumentation und FAQ für Nutzer ist aber schon jetzt für Sie kostenfrei zugänglich.

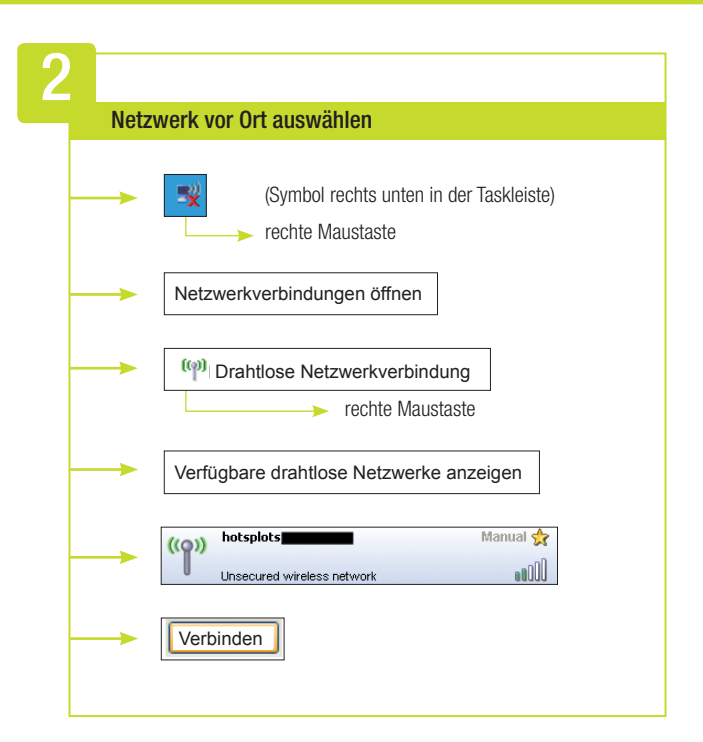

### 4

#### Einloggen & Abrechnung

Sie haben die Wahl, wie Sie hier vor Ort ins Internet gehen:

#### Mit dem kostenlosen HOTSPLOTS Konto

- Registrieren Sie sich unter www.hotsplots.de. Mit Ihrem Konto können Sie Daten, Kontostand und Einstellung verwalten.
- Wenn nötig, laden Sie online Guthaben auf Ihr HOTSPLOTS Konto
- Geben Sie Ihre Nutzerdaten auf der Loginseite ein, die beim Öffnen des Browsers erscheint – schon sind Sie online!

#### Mit den Location-Tickets von HOTSPLOTS

- Tickets erhalten Sie beim Personal.
- Geben Sie den aufgedruckten Ticketcode (Nutzername, Passwort) auf der Loginseite ein, die beim Öffnen des Browsers erscheint – jetzt sind Sie im Internet!

5

Ausloggen

Sie werden automatisch ausgeloggt, wenn Sie länger als 10 Minuten vom Hotspot getrennt sind -z. B. wenn Sie den Funkbereich verlassen oder das Notebook ausschalten.

Wenn Sie sich aktiv vom Hotspot ausloggen möchten, klicken Sie in dem Popup-Fenster, das nach dem Login erscheint, auf "Vom Hotspot ausloggen". Falls Ihr Browser das Fenster unterdrückt hat, können Sie sich über die Seite http://logout.hotsplots.de ausloggen.

Bei Fragen: www.hotsplots.de/support.html oder wenden Sie sich an das Personal hier vor Ort.